## 曾文家商:線上同步教學運作

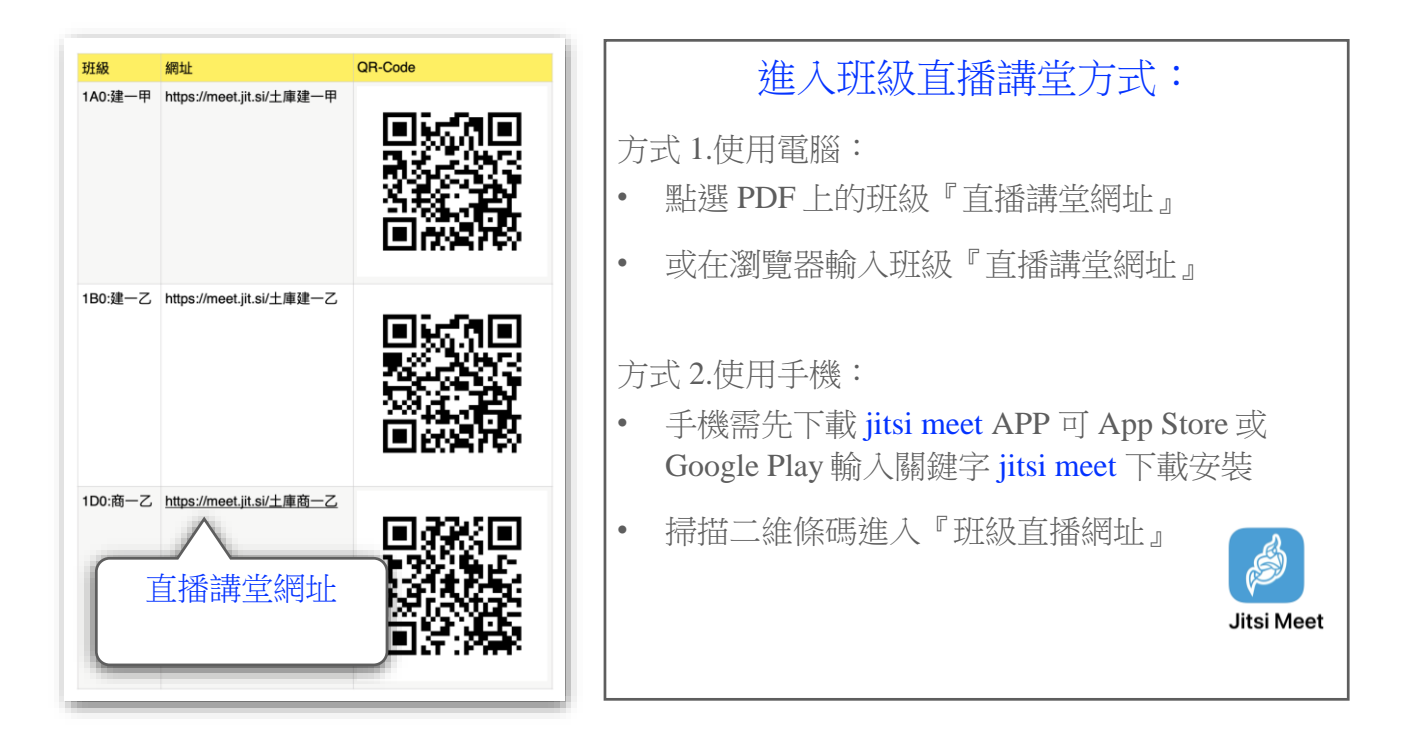

## 運作原則:

- 1. 學校比照原有編班方式,建立各班級的專屬『直播講堂』,在常規的原班上課時,學 生從一早開始線上課程就留在原班級的『直播講堂』
- 2. 考量部分跑班需求,學校建立各個『彈性時間&多元選修』專屬『直播講堂』
- 3. 遇有因疫情停課時:

## ■ 學生:

- ☑ 原班上課:按照原有課表時間,點選所屬班級直播講堂連結,等候老師進入授課
- ☑ 跑班上課:按照原有課表時間,點選彈性時間或多元選修的直播講堂連結,等候 老師進入授課
- 老師:
  - ☑ 按照原有個人課表時間,點選授課班級或彈性時間/多元選修的『直播講堂』連結,進行線上授課